# TUTORIAL

# « Récupérer le Bilan Social chiffré et sa synthèse »

- 1. Accédez à votre compte « données sociales » avec votre identifiant et votre mot de passe.
- 2. Dans le menu de gauche, cliquez sur « mes analyses », une fenêtre s'ouvre

| $\textcircled{\begin{time}{0.5ex}}{\hline \hline \hline \hline \hline \hline \hline \hline \hline \hline \hline \hline \hline \hline \hline \hline \hline \hline \hline$ | Accueil                                                      | Mes analyses 2019                                         |   |
|----------------------------------------------------------------------------------------------------|--------------------------------------------------------------|-----------------------------------------------------------|---|
|                                                                                                    | Mon compte                                                   | Campagne 2019                                             | ~ |
| 0                                                                                                    | Mes informations<br>Mon mot de passe                         | Analyses partagées                                        | * |
|                                                                                                    | Analyses<br>Mes analyses                                     | Analyses personnalisées                                   | * |
|                                                                                                    | Enquête<br>Saisie de l'enquête<br>Historique du bilan social | Demandes d'analyses                                       | ~ |
| FAQ                                                                                                    | Aide                                                         | Procès-verbaux                                            | ~ |
|                                                                                                    | FAQ<br>Poser une question<br>Mes réponses                    | Exporter votre fichier DGCL pour la campagne sélectionnée |   |
| Application Bil                                                                                                    | lan Social                                                   | Campagne en cours                                         |   |
|                                                                                                    |                                                              | Exporter les données Handitorial / RASSCT / GPEEC         |   |
|                                                                                                    |                                                              | I Exporter les données Agent par Agent                    |   |

3. Cliquez sur « Exporter votre fichier DGCL pour la campagne sélectionnée » en vert et valider en cliquant sur « j'ai compris »

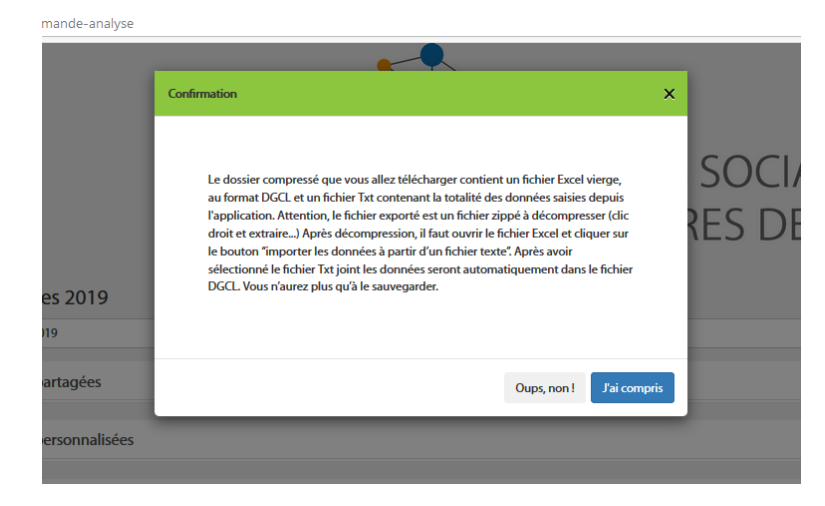

### 4. Une boite de dialogue s'ouvre, cliquez sur « ok »

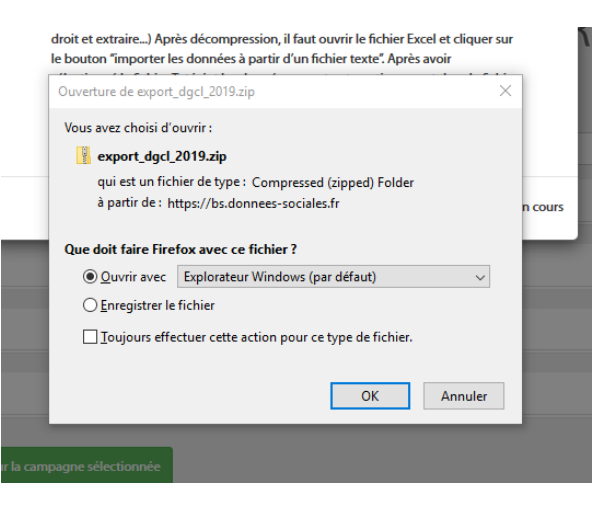

5. Laissez le logiciel travailler quelques secondes et 3 fichiers s'affichent.

| vppData > Local > Temp > export_dgcl_2019 |                            |                   |            |          |       |                  |  |
|-------------------------------------------|----------------------------|-------------------|------------|----------|-------|------------------|--|
| Nom                                       | Туре                       | Taille compressée | Protégé pa | Taille   | Ratio | Modifié le       |  |
| export_dgcl2019                           | Document texte             | 36 Ko             | Non        | 514 Ko   | 94 %  | 21/07/2020 12:21 |  |
| 🖬 modele_DGCL_2019                        | Feuille de calcul Microsof | 1 768 Ko          | Non        | 1 924 Ko | 9 %   | 21/07/2020 12:21 |  |
| recuperer_mon_bilan_social_et_mo          | Adobe Acrobat Document     | 1 443 Ko          | Non        | 1 521 Ko | 6 %   | 21/07/2020 12:21 |  |

6. Choisissez un répertoire dans lequel vous voulez enregistrer les 3 fichiers de votre export dgcl

| Ce PC > ACTIVITES (V:) | > E | mploi > 2_EmploiTerrit_Rapport > 1_BilanSocial | > BilanSocial_2019 | > 2_RealisationBS > 2 | 2_SuiviBS_Impo |
|------------------------|-----|------------------------------------------------|--------------------|-----------------------|----------------|
|                        | ^   | Nom                                            | Modifié le         | Туре                  | Taille         |
|                        |     | modele_DGCL_2019                               | 21/07/2020 14:28   | Feuille de calcul     | 1 924 Ko       |
|                        |     | recuperer_mon_bilan_social_et_mon_ana          | 21/07/2020 14:28   | Adobe Acrobat D       | 1 521 Ko       |
| ts 🕺                   |     | export_dgcl2019                                | 21/07/2020 14:28   | Document texte        | 514 Ko         |
| *                      |     |                                                |                    |                       |                |

#### 7. Ouvrez le fichier fichier excel « modèle dgcl 2019 »

8. Cliquez sur « activer la modification » puis sur « activer le contenu » et enfin sur « non »

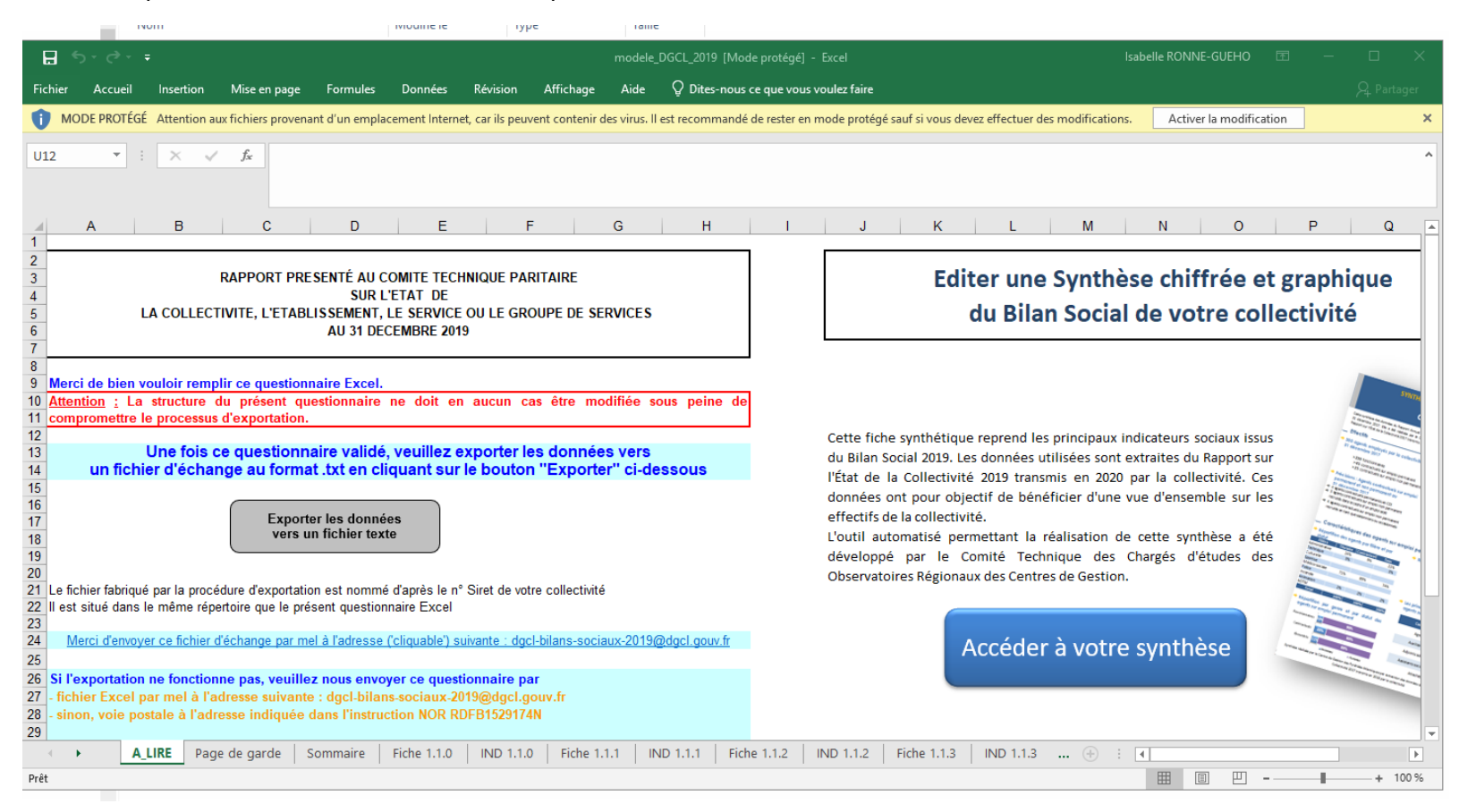

| ☐ 5 · C · ∓                                                                                                    |                      | ma                                   | odele_DGCL_2019 - E | xcel                         |
|----------------------------------------------------------------------------------------------------|----------------------|--------------------------------------|---------------------|------------------------------|
| Fichier Accueil Insertion Mise en page Formules                                                                                                    | Données Révision     | Affichage Aide I                     | DGCL 🛛 Dites-n      | ous ce que vous voulez faire |
| Arial10A $\overrightarrow{A}$ $\overrightarrow{A}$ <td< th=""><th><ul> <li></li></ul></th><th>a ligne automatiquement<br/>centrer 👻</th><th>Standard</th><th></th></td<> | <ul> <li></li></ul>  | a ligne automatiquement<br>centrer 👻 | Standard            |                              |
| AVERTISSEMENT DE SÉCURITÉ Les macros ont été désactivées                                                                                                    | . Activer le contenu |                                      |                     |                              |
|                                                                                                    | <u>а</u> г           | 2                                    |                     |                              |
| LE Souhaitez-vous faire de ce fichier un                                                                                                    | document approuv     | vé?                                  | d d                 |                              |
| Ce fichier se trouve à un emplacement réseau.<br>emplacement réseau peuvent altérer le fichier.                                                                                                    | D'autres utilisateur | rs ayant accès à ce                  | t                   |                              |
| Quel est le risque encouru ?                                                                                                    | rs réseau <u>O</u> u | ui <u>N</u> on                       |                     |                              |
| orter les données vers                                                                                                    | Ce<br>di             | Pilan Social 2                       |                     |                              |

9. Attention à bien agrandir le fichier Excel pour accéder à la partie «Importer les données à partir d'un fichier texte» Ne surtout pas cliquer sur «Exporter les données vers un fichier texte»

 lerci de bien vouloir remplir ce questionnaire Excel.

 ttention : La structure du présent questionnaire ne doit en aucun cas être modifiée sous peine de processus d'exportation.

 Une fois ce questionnaire validé, veuillez exporter les données vers un fichier d'échange au format .txt en cliquant sur le bouton "Exporter" ci-dessous

 Exporter les données vers un fichier d'échange au format .txt en cliquant sur le bouton "Exporter" ci-dessous

 Exporter les données vers un fichier texte

 a fichier fabriqué par la procédure d'exportation est nommé d'après le n° Siret de votre collectivité est situé dans le même répertoire que le présent questionnaire Excel

 Merci d'envoyer ce fichier d'échange par mel à l'adresse (cliquable') suivante : dgcl-bilans-sociaux-2019@dgcl.gouv.fr

 i l'exportation ne fonctionne pas, veuillez nous envoyer ce questionnaire par fichier Excel par mel à l'adresse suivante : dgcl-bilans-sociaux-2019@dgcl.gouv.fr

 sinon, voie postale à l'adresse indiquée dans l'instruction NOR RDFB1529174N

our importer dans un questionnaire vierge les données d'un fichier texte d'échange cliquez sur le bouton ci-dessous :

Importer les données à partir d'un fichier texte 10. Allez chercher le fichier «export\_dgcl2019.txt» relatif aux données des agents et de la collectivité dans le répertoire et l'ouvrir

| Iment      | au to | ormat DGG    | -L              |           |              |      |                 |          |         | ^      |   |
|------------|-------|--------------|-----------------|-----------|--------------|------|-----------------|----------|---------|--------|---|
| <b>·</b> « | 2_S   | uiviBS_Imp   | ortBS > cde lez | zardrieux | ~            | Ö    | Rechercher dans | : cde le | zardri  | 9      |   |
| Nouv       | eau   | dossier      |                 |           |              |      |                 | -        |         | ?      |   |
| one        | ^     | Nom          | ^               |           | Modifié le   |      | Туре            |          | Taille  |        |   |
|            |       | exp          | ort_dgcl2019    |           | 21/07/2020 1 | 4:28 | Document tex    | te       | 5       | 14 K   | D |
| .5         |       |              |                 |           |              |      |                 |          |         |        |   |
| ement      |       |              |                 |           |              |      |                 |          |         |        |   |
| (C:)       |       |              |                 |           |              |      |                 |          |         |        |   |
| (S:)       |       |              |                 |           |              |      |                 |          |         |        |   |
| RSE (T:    |       |              |                 |           |              |      |                 |          |         |        |   |
| (v:)       | ¥     | <            |                 |           |              |      |                 |          |         |        | > |
| N          | om d  | le fichier : | export_dgcl2019 | )         |              | ~    | Format DGCL     |          |         | $\sim$ |   |
|            |       |              |                 |           | Outils       | •    | Ouvrir          |          | Annuler |        |   |

11. Ça va travailler pendant plusieurs minutes car toutes les données de tous les indicateurs doivent être importées. L'avancée de la fusion se voit en bas à gauche.

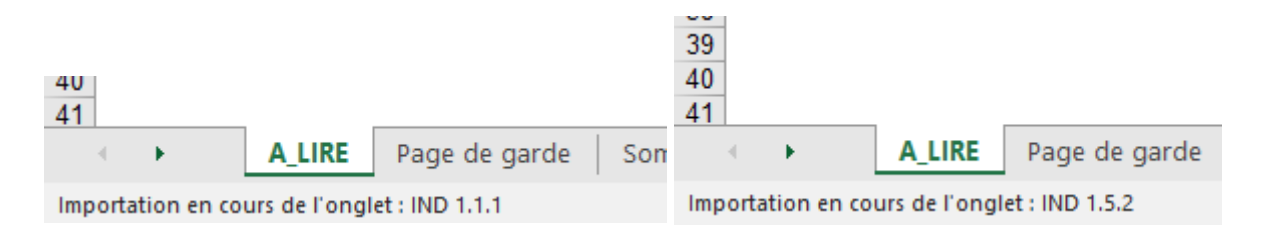

12. Attention, pendant ce laps de temps, la fusion empêche de travailler sur autre chose

## 13. Cas numéro 1 :

L'importation de la synthèse se fait avec succès lorsqu'il n'y a pas d'erreur.

Cliquez sur ok pour y accéder. Elle s'enregistre automatiquement dans le répertoire choisi au préalable.

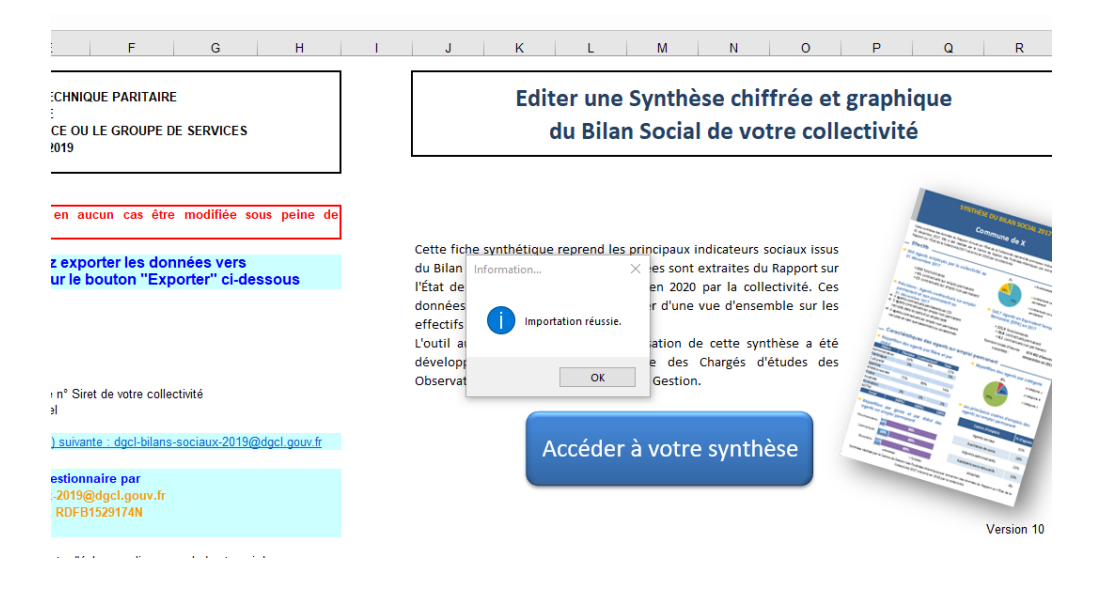

| Microsoft Excel                                                                  | × |
|----------------------------------------------------------------------------------|---|
| Vous pouvez accéder à votre synthèse en cliquant sur Accéder à votre<br>synthèse |   |
| ОК                                                                               |   |

### 13. Cas numéro 2 :

Parfois, une ou des erreurs s'affichent comme ci-dessous. Il faut la/les noter. Cliquez à chaque fois sur « ok » pour que la fusion continue.

Dans ce cas de figure, par exemple, 3 erreurs sont signalées.

Notez ces 3 erreurs (indicateurs) puis contacter votre CDG pour qu'il puisse déverrouiller votre BS afin que vous puissiez y apporter les corrections attendues.

Attention : Certaines questions vous proposent la réponse « ne sait pas », ce qui génère un message d'erreur. Veuillez éviter cette réponse.

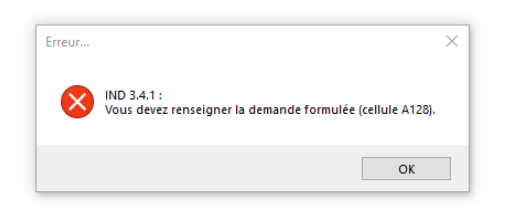

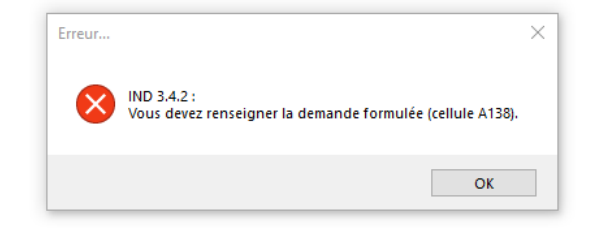

| Erreur    |                                                                         | × |
|-----------|-------------------------------------------------------------------------|---|
| $\otimes$ | IND 7.1.2 :<br>Vous devez renseigner la demande formulée (cellule B20). |   |
|           | ОК                                                                      |   |

Attention ! : Ne pas chercher à corriger la fusion en enregistrant le fichier excel DGCL, pour tenter de générer une nouvelle synthèse car le message suivant s'affiche :

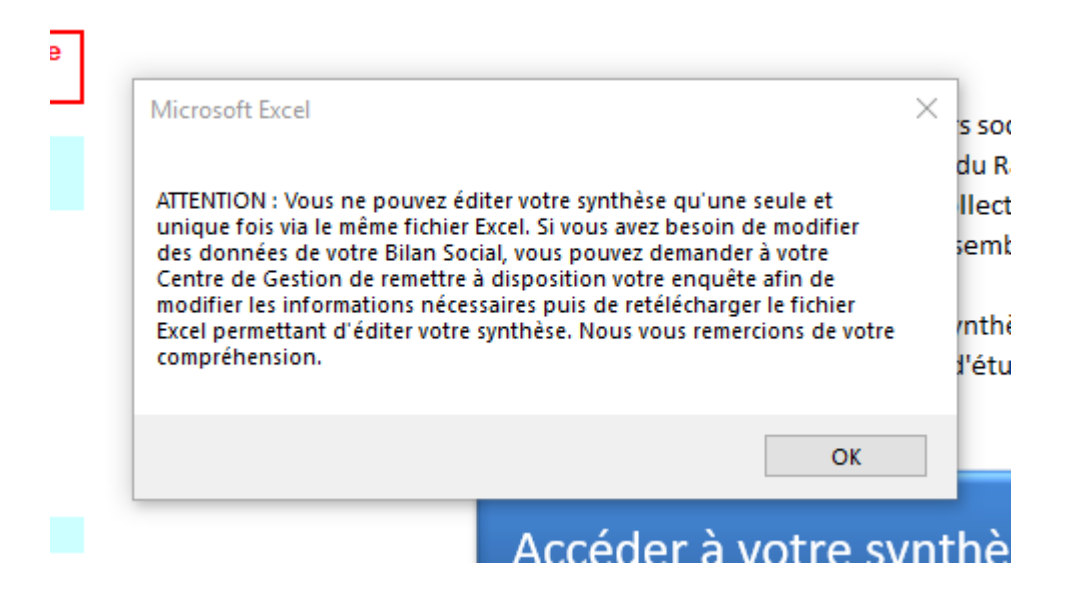

Comme indiqué dans le message, il va falloir refaire toute la procédure en commençant par :

- Supprimer les 3 fichiers initiaux de votre répertoire
- Demander à votre CDG de déverrouiller votre accès Bilan Social
- Corriger le/les indicateurs
- Re-Transmettre auprès du CDG pour validation
- Re-Générer le fichier DGCL chiffré ainsi que la synthèse
- Vérifier les éléments

Nous vous invitons, par la suite, à présenter votre synthèse à vos élus.

D'autres synthèses peuvent être générées sur un thème précis. Pour ce faire, Merci de contacter votre CDG.